## Quantitative Data Training November 5, 2018 Chickasaw Nation Carl Albert Services Center

#### Hands on Practice Assignment

Steps to create a simple chart in Excel.

### Step 1: Highlight cells containing the data you wish to chart

|      | 🖟 🕫 + 🐑 🖓 🖄   ≠ Assignment.xlsx - Microsoft Excel 🖂                           |                   |                        |             |                    |          |                            |         |              |        |                         |                             |                    | - 0              | ×        |            |        |                                      |                                  |    |
|------|-------------------------------------------------------------------------------|-------------------|------------------------|-------------|--------------------|----------|----------------------------|---------|--------------|--------|-------------------------|-----------------------------|--------------------|------------------|----------|------------|--------|--------------------------------------|----------------------------------|----|
| Fil  | File Home Insert PageLayout Formulas Data Review View Developer JMP Acrobat 🗠 |                   |                        |             |                    |          |                            |         |              |        |                         |                             |                    |                  | ۵ 🕜 🗆    | <b>d</b> X |        |                                      |                                  |    |
| Past | Cut<br>□ Copy →<br>Copy →                                                     | Calib<br>ainter B | ri • 1<br>Z <u>U</u> • | 1 · A A A A | = <mark>_</mark> % |          | 📑 Wrap Text<br>📴 Merge & C | enter • | Gene<br>\$ - | eral   | ▼<br>00. 0.◆<br>00. 00. | Conditional<br>Formatting * | Format<br>as Table | Cell<br>Styles + | Insert [ | Delete     | Format | ∑ AutoSum ▼<br>I Fill ▼<br>② Clear ▼ | Sort & Find &<br>Filter * Select | 8. |
|      | Clipboard                                                                     | Gi .              | Font                   | Fa          |                    | Alignmen | t                          | Es.     |              | Number | Gi.                     |                             | Styles             |                  |          | Cells      |        | Ed                                   | iting                            |    |
|      | A6                                                                            | - (°              | $f_{x}$                |             |                    |          |                            |         |              |        |                         |                             |                    |                  |          |            |        |                                      |                                  | *  |
|      |                                                                               | А                 |                        |             | В                  |          | С                          | D       |              | E      |                         | F G                         | i                  | Н                | 1        |            | J      | K                                    | L                                | -  |
| 2    | Note: data for this assignment are hypothetical!                              |                   |                        |             |                    |          |                            |         |              |        |                         |                             |                    |                  |          |            |        |                                      |                                  |    |
| 3    |                                                                               |                   |                        |             |                    |          |                            |         |              |        |                         |                             |                    |                  |          |            |        |                                      |                                  |    |
| 4    | Data 1 - bar and pie chart                                                    |                   |                        |             |                    |          |                            |         |              |        |                         |                             |                    |                  |          |            |        |                                      |                                  |    |
| 5    | 3 Behavioral risk factors among Oklahoma adults in 2015 (in percent)          |                   |                        |             |                    |          |                            |         |              |        |                         |                             |                    |                  |          |            |        |                                      |                                  |    |
| 6    |                                                                               |                   |                        |             |                    | 2015     |                            |         |              |        |                         |                             |                    |                  |          |            |        |                                      |                                  |    |
| 7    | Smoking                                                                       |                   |                        |             |                    | 22%      |                            |         |              |        |                         |                             |                    |                  |          |            |        |                                      |                                  |    |
| 8    | Obesity                                                                       |                   |                        |             |                    | 34%      |                            |         |              |        |                         |                             |                    |                  |          |            |        |                                      |                                  |    |
| 9    | No exercise                                                                   | •                 |                        |             |                    | 20%      |                            |         |              |        |                         |                             |                    |                  |          |            |        |                                      |                                  |    |
| 10   | Daily SSB                                                                     |                   |                        |             |                    | 67%      |                            |         |              |        |                         |                             |                    |                  |          |            |        |                                      |                                  |    |
| 11   |                                                                               |                   |                        |             |                    |          |                            |         |              |        |                         |                             |                    |                  |          |            |        |                                      |                                  |    |

Step 2: Click on the "Insert" tab at the top of the page and select the chart type from the charts section. Click and drag chart to move to the right of your data.

Note: there are several ways to insert a chart; this is an example of one way you can use.

| <b>X</b>                            | 🖹 🖬 🖤 - 🕅 Kasignine Maxa - Assignine Maxa - Microsoft Excel               |                 |               |                 |                             |           |      |                    |             |                                   |       |                                       |      |                          |             | J               |   |
|-------------------------------------|---------------------------------------------------------------------------|-----------------|---------------|-----------------|-----------------------------|-----------|------|--------------------|-------------|-----------------------------------|-------|---------------------------------------|------|--------------------------|-------------|-----------------|---|
| Fil                                 | File ome Insert inge Layout Formulas Zina Review View Developer JMP robat |                 |               |                 |                             |           |      |                    |             |                                   |       |                                       |      |                          | ∧ (?) — @ X | 3               |   |
| l                                   | •                                                                         |                 |               |                 | 💼 🆄                         | •         | 🚽 🐴  | <u>:*:</u> (       | 0           | in po                             |       | Q,                                    | A    | Ą                        | 2           | πΩ              |   |
| PivotTable Table Picture Clip Shape |                                                                           |                 | Shapes Smar   | tArt Screenshol | creenshot Column Line Pie I |           |      | Bar Area Scatter O |             | ther Line Column Win/Loss<br>arts |       | er Hyperlink Text Heade<br>Box & Foot |      | WordArt Signature Object |             | Equation Symbol |   |
|                                     | Tables Illustratio                                                        |                 | Illustrations |                 |                             | urts      |      | G Sparklines       |             | Filter                            | Links |                                       | Text |                          | Symbols     |                 |   |
| _                                   | E22                                                                       | • (*            | $f_{x}$       |                 |                             |           |      |                    |             |                                   |       |                                       |      |                          |             | ~               | ' |
|                                     |                                                                           | А               |               |                 | В                           |           | С    | D                  | E           | F                                 | G     | Н                                     | - I  | J                        | K           | L A             | - |
| 2                                   | Note: dat                                                                 | ta for this as  | ignment a     | re hypothetic   |                             |           |      |                    |             |                                   |       |                                       |      |                          | 4           |                 |   |
| 3                                   |                                                                           | 2015            |               |                 |                             |           |      |                    |             |                                   |       |                                       |      |                          |             |                 |   |
| 4                                   | Data 1 - b                                                                | oar and pie cl  | nart          |                 |                             |           |      |                    |             |                                   |       | 2013                                  | •    |                          |             |                 |   |
| 5                                   | Behaviora                                                                 | al risk factors | among Ok      | lahoma adul     | ts in 2015 (ir              | i percent | :)   |                    |             | 1                                 |       |                                       | 1    | 1                        |             |                 |   |
| 6                                   | 6                                                                         |                 |               |                 | 2015                        |           |      |                    | Daily SSB   |                                   |       |                                       |      |                          |             |                 |   |
| 7                                   | 7 Smoking                                                                 |                 |               |                 | 22%                         |           |      |                    | ,           |                                   |       |                                       |      |                          |             |                 |   |
| 8                                   | 8 Obesity                                                                 |                 |               |                 | 34%                         |           |      |                    |             | 1                                 |       |                                       |      |                          |             |                 |   |
| 9                                   | 9 No exercise                                                             |                 |               |                 | 20%                         |           |      |                    | No exercise | No exercise                       |       |                                       |      |                          |             |                 |   |
| 10                                  | LO Daily SSB                                                              |                 |               |                 |                             | 67%       |      |                    |             | -                                 |       |                                       |      |                          | 2015        |                 |   |
| 11                                  | 1                                                                         |                 |               |                 |                             |           |      |                    | Obesity     |                                   |       |                                       |      |                          | 2015        |                 | 1 |
| 12                                  | Data 2 - c                                                                | olumn chart     |               |                 |                             |           | ,    |                    |             |                                   |       |                                       |      |                          |             |                 |   |
| 13                                  | Behaviora                                                                 | al risk factors | among Ok      | lahoma adul     | ts by year (in              | percent   | )    |                    |             |                                   |       |                                       |      |                          |             |                 |   |
| 14                                  |                                                                           |                 |               |                 |                             | 2015      | 2016 |                    | Smoking     |                                   |       |                                       |      |                          |             | =               |   |
| 15                                  | 15 Smoking                                                                |                 |               |                 |                             | 22%       | 18%  | i                  |             |                                   |       |                                       |      |                          |             |                 |   |
| 16                                  | 6 Obesity 34%                                                             |                 |               |                 |                             | 56%       | i    |                    | 0%          | 20%                               | 40%   | 60%                                   | 80   | %                        |             |                 |   |
| 17                                  | No exerci                                                                 | se              |               |                 |                             | 20%       | 21%  | 6                  |             |                                   |       |                                       |      |                          |             |                 |   |

Step 3: Make changes to chart title, legend, etc. by selecting the chart and clicking on the chart tool tabs at the top of the page.

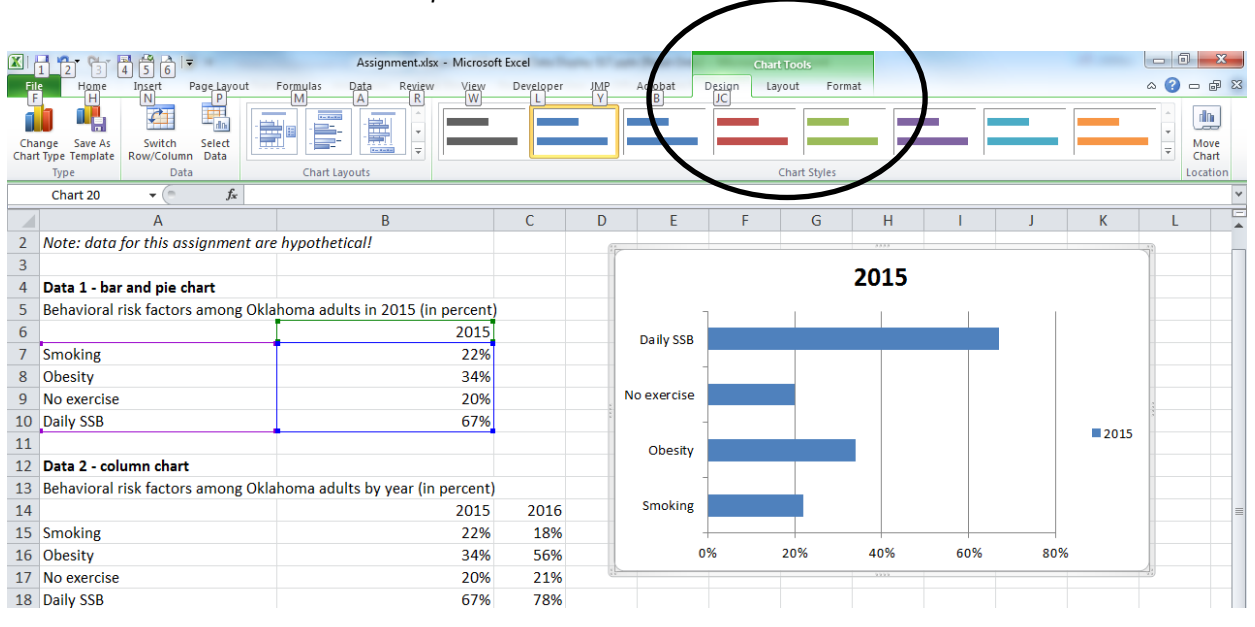

Note: Data in the chart will be transposed.

#### Assignment 1: create basic charts

1. Data 1 – bar chart

Follow steps 1 - 3 above to create a simple bar chart from data 1.

2. Data 2 - pie chart

Follow steps 1 - 3 from above to create a pie chart from data 2.

- Data 3 column chart with 2 data series
  Follow steps 1 3 from above to create a column chart from data 3.
- Data 4 scatter plot with 1 data series
  Follow steps 1 3 from above to create a scatter plot from data 4.
- Data 5 line chart with 2 data series
  Follow steps 1 3 from above to create a line chart from data 5.

#### Assignment 2: Declutter your line chart

- Remove chart border use the "format" tab in the chart tools to remove the chart border. Click on "shape outline" and select "no outline" from the dropdown.
- Remove horizontal gridlines use the "layout" tab in the chart tools to remove the gridlines. Click on "gridlines" and "primary horizontal gridlines" and select "none".
- 3. Remove the legend use the "layout" tab in the chart tools to remove the legend. Click on "legend" and select "none".
- 4. Label data directly insert data labels directly next to the data lines using textboxes.
- 5. Leverage consistent color use the same color font for your data lines and data labels.
- 6. Give your line chart a descriptive title. Use a text box to give your line chart a descriptive title that tells the story of your data.

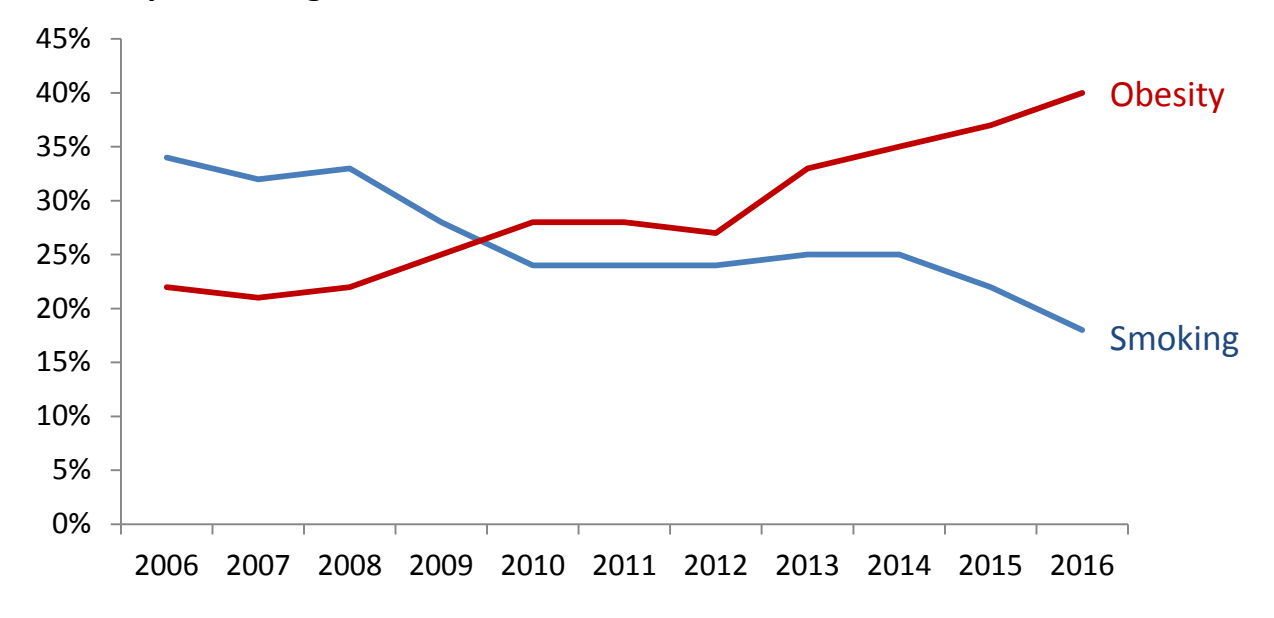

# Descriptive title goes here

#### Assignment 3: Slope chart

Go to the second tab in the excel worksheet titled "slope chart". Use the steps below to create a slope graph from data 5.

1. Highlight the rows and columns and insert a ling graph with markers.

2. Switch the rows and columns by selecting "switch row/column" under the "design" tab of the chart tools.

3. Extend the lines the length of the plot area. Click on the x-axis and select "format axis". In the box that opens, change the axis position to "on tick marks".

4. Follow steps above to "declutter" your slope chart.